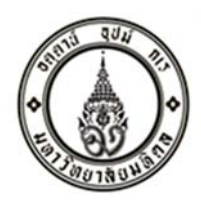

กำหนดการจัดกิจกรรมพบปะผู้ผ่านการคัดเลือกเข้าศึกษาระดับปริญญาตรี (หลักสูตรไทย) ระบบ TCAS รอบที่ 3 ภายใต้หัวข้อ "เด็กใหม่ กับ Mahidol Science"

วันเสาร์ที่ 5 มิถุนายน 2564 เวลา 09.00-11.00 น. ออนไลน์ผ่านโปรแกรม Zoom

| เวลา 09.00-09.10 น. | ชมวีดีโอแนะนำภาพรวมของคณะ                                                                                                    |
|---------------------|----------------------------------------------------------------------------------------------------|
| เวลา 09.10-09.30 น. | กล่าวต้อนรับ (โดย คณบดีคณะวิทยาศาสตร์)<br>- การเรียนการสอนในคณะวิทยาศาสตร์<br>- ทุนการศึกษา                                                                         |
| ເວລາ 09.30-10.00 น. | แนะนำภาควิชา (โดยผู้แทนภาควิชา)<br>- ภาควิชาคณิตศาสตร์<br>- ภาควิชาเคมี<br>- ภาควิชาฟิสิกส์<br>- ภาควิชาชีววิทยา<br>- ภาควิชาพฤกษศาสตร์<br>- ภาควิชาเทคโนโลยีชีวภาพ |
| 10.00-11.00 น.      | ไขข้อข้องใจ ทำไมต้องวิทยาศาสตร์ มหิดล                                                                                                    |

#### การเข้าร่วมกิจกรรม

ผู้ผ่านการคัดเลือก และผู้ปกครอง สามารถลงทะเบียนเพื่อเข้าร่วมกิจกรรมได้ที่ <u>http://gg.gg/urn4w</u> ภายในวัน พฤหัสบดีที่ 3 มิถุนายน 2564 (Link และรหัสเข้าร่วมประชุมในโปรแกรม Zoom จะส่งให้ทางอีเมล์ของผู้ลงทะเบียน)

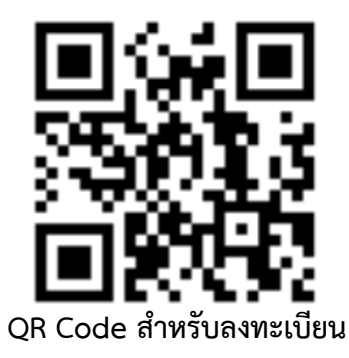

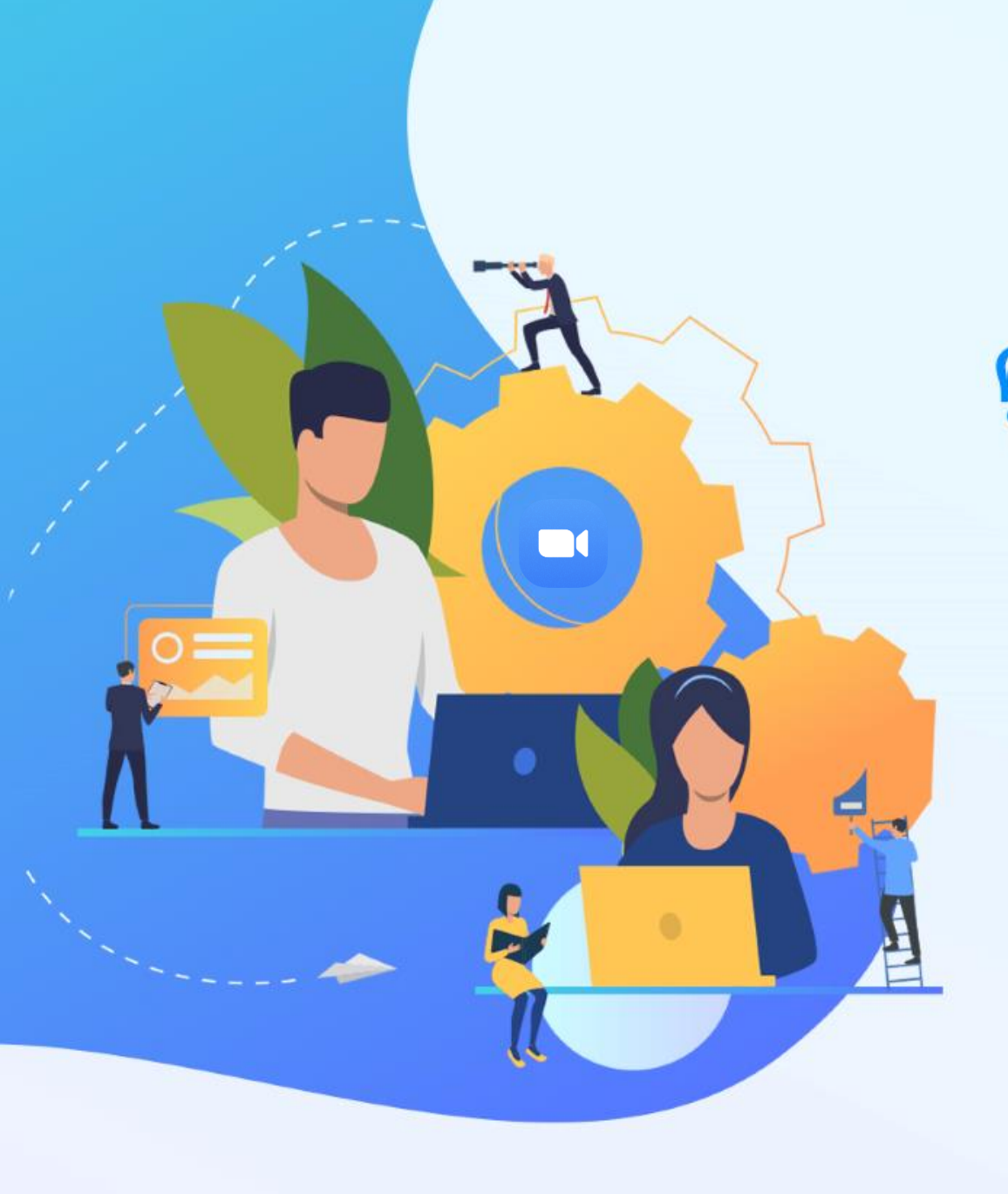

# คู่มือการใช้งาน **ZOOM**

เพื่อประชุมออนไลน์

โดย กองเทคโนโลยีสารสนเทศ สำนักงานอธิการบดี มหาวิทยาลัยมหิดล

🔲 การเข้าใช้งานโปรแกรม zoom สำหรับผู้ร่วมประชุม (Join)

ขั้นตอนการใช้งาน

ติดตั้งโปรแกรม Zoom บนอุปกรณ์ที่จะใช้งาน สำหรับประชุม

การติดตั้งลงเครื่อง PC / Notebook ไปที่ <u>www.zoom.us</u> เมื่อ ดาวน์โหลด เสร็จเรียบร้อย ให้ทำการติดตั้ง โปรแกรม เพื่อเตรียมความพร้อม เข้าร่วมประชุม

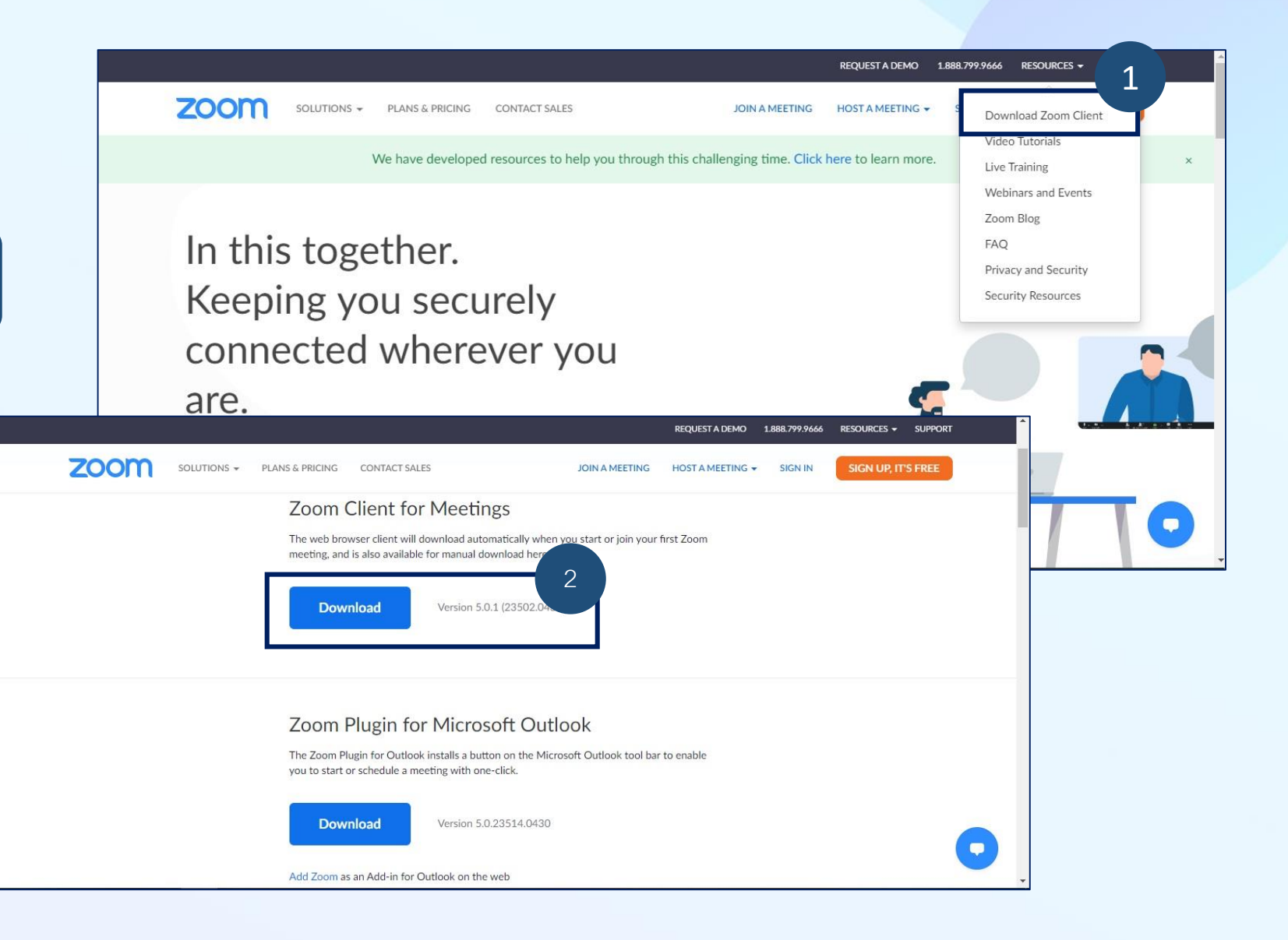

## 🔲 การเข้าใช้งานโปรแกรม zoom สำหรับผู้ร่วมประชุม (Join)

งั้นตอนการใช้งาน

<mark>ติดตั้งโปรแกรม</mark> Zoom บนอุปกรณ์ที่จะใช้งาน สำหรับประชุม

การติดตั้งลงบนสมาร์ทโฟน หรือ แท็บเล็ต ดาวน์โหลดโปรแกรม ตามระบบปฎิบัติการสมาร์ท โฟนที่ใช้งาน <mark>App Store</mark> หรือ <mark>Google Play</mark>

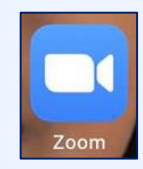

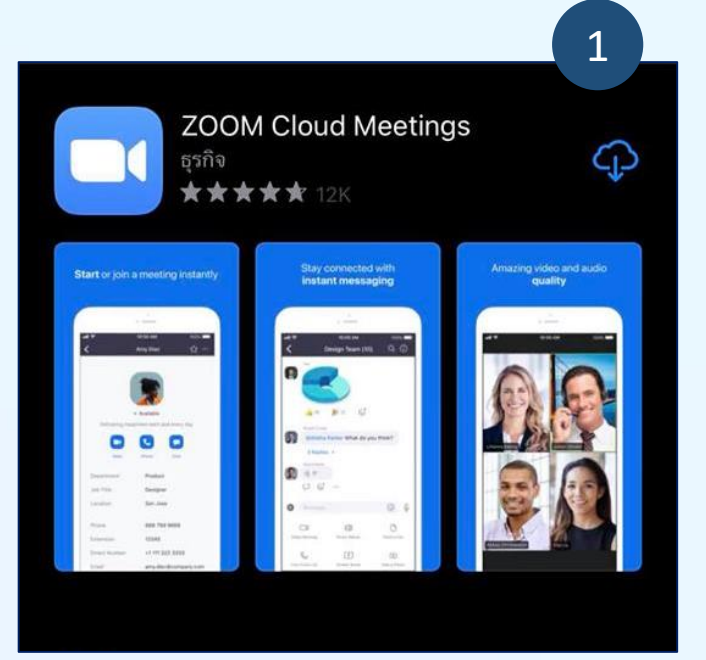

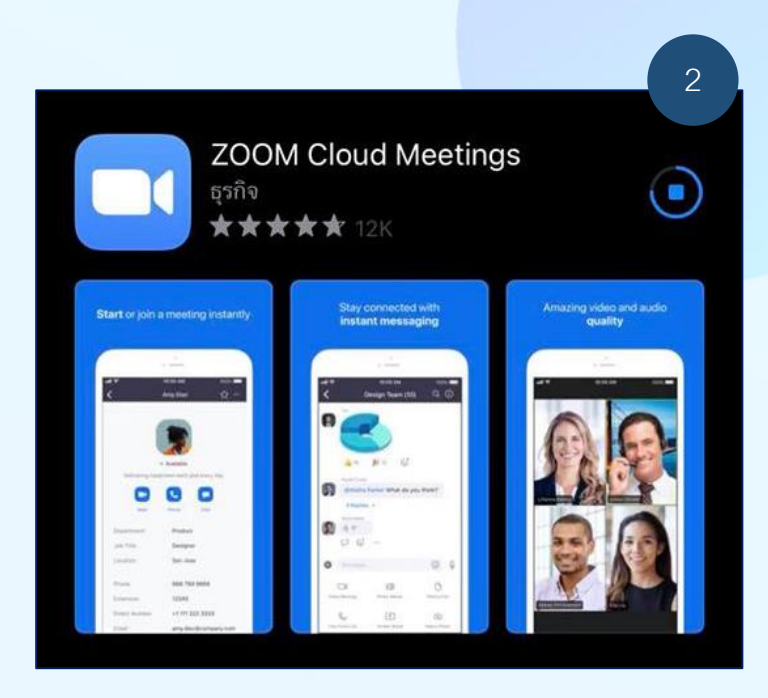

🗖 การเข้าใช้งานโปรแกรม zoom สำหรับผู้ร่วมประชุม (Join)

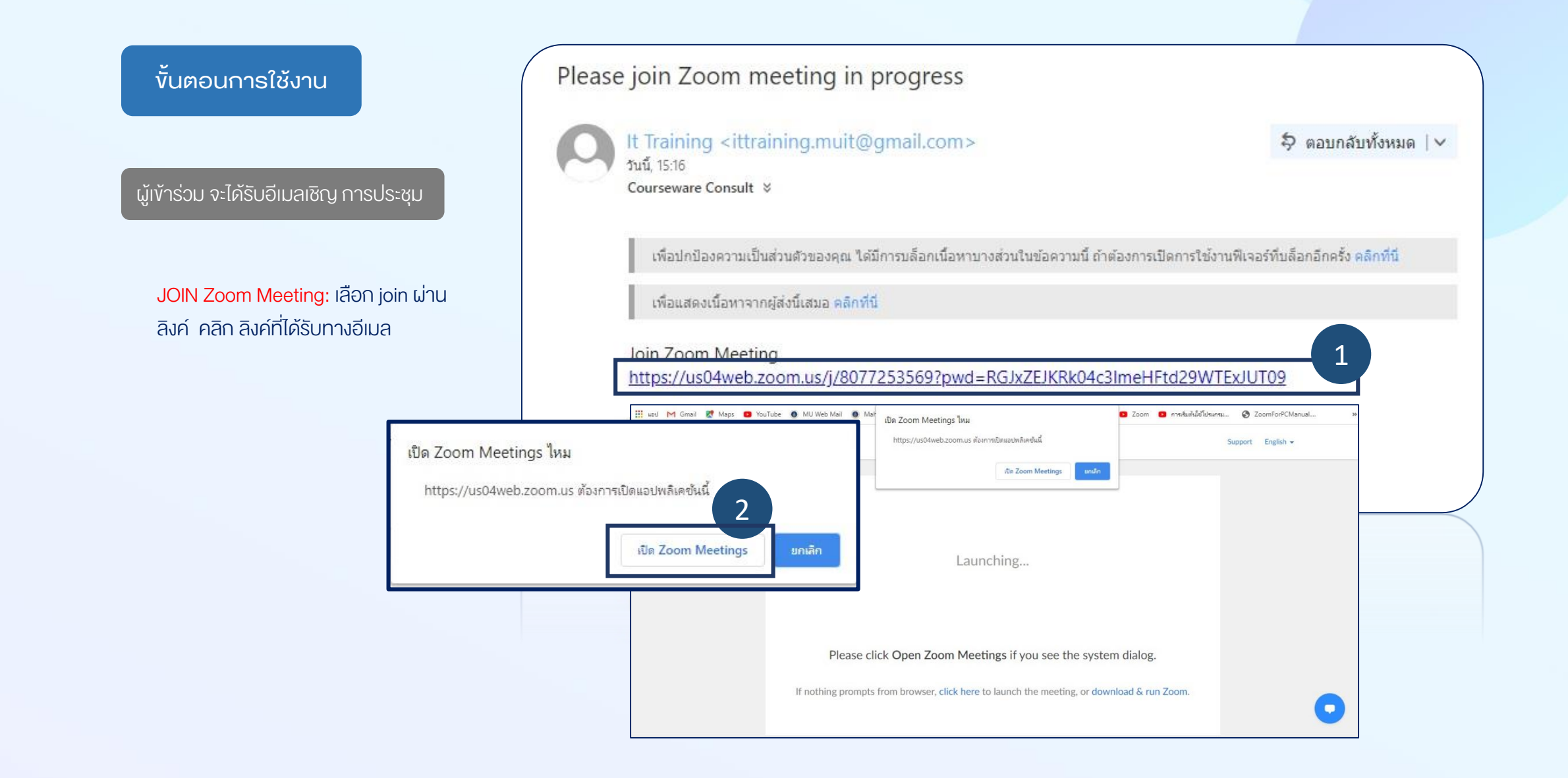

### 🔲 การเข้าใช้งานโปรแกรม zoom สำหรับผู้ร่วมประชุม (Join)

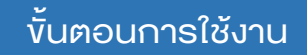

JOIN Zoom Meeting: เลือก join Meeting ID นำเลงที่ได้รับทางอีเมล กรอกผ่าน App หรือโปรแกรม Zoom ที่ ได้ติดตั้งแล้ว

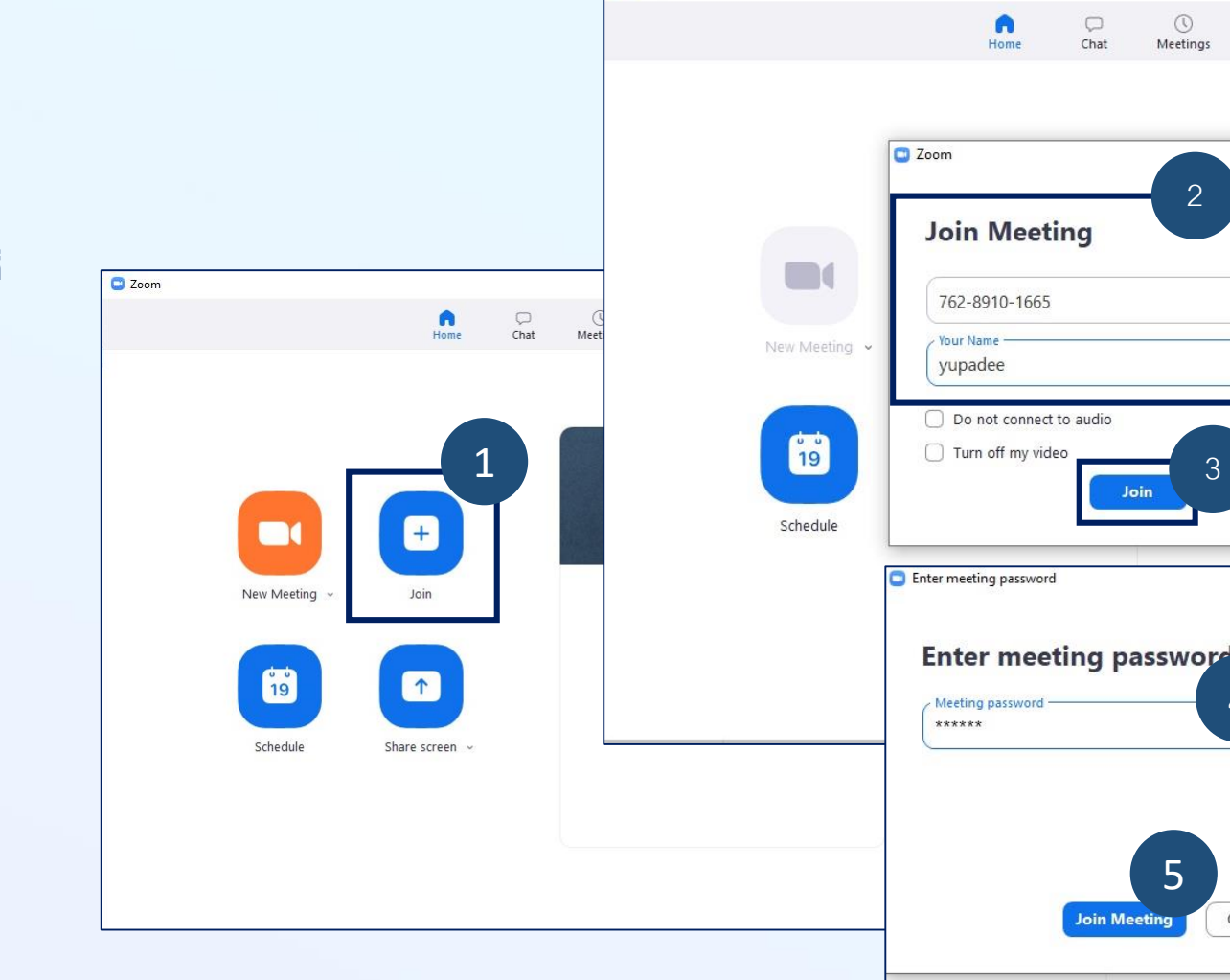

C Zoom

X

6

\$

Q Search

8

Contacts

×

X

×

4

Cancel

10

ม 2563

neetings today

### การเข้าใช้งานโปรแกรม zoom สำหรับผู้ร่วมประชุม (Join)

#### ขั้นตอนการใช้งาน

JOIN Zoom Meeting: เมื่อคลิก ลิงค์ หรือ ใส่เลงห้องแล้ว ผู้เข้าร่วมประชุม จะต้องรอจนกว่าเจ้างองห้อง (Host) จะ อนุญาตให้เข้าร่วมประชุม ระหว่างรอ ผู้เข้าร่วมสามารถทดสอบเสียง คลิกที่ Test Computer Audio

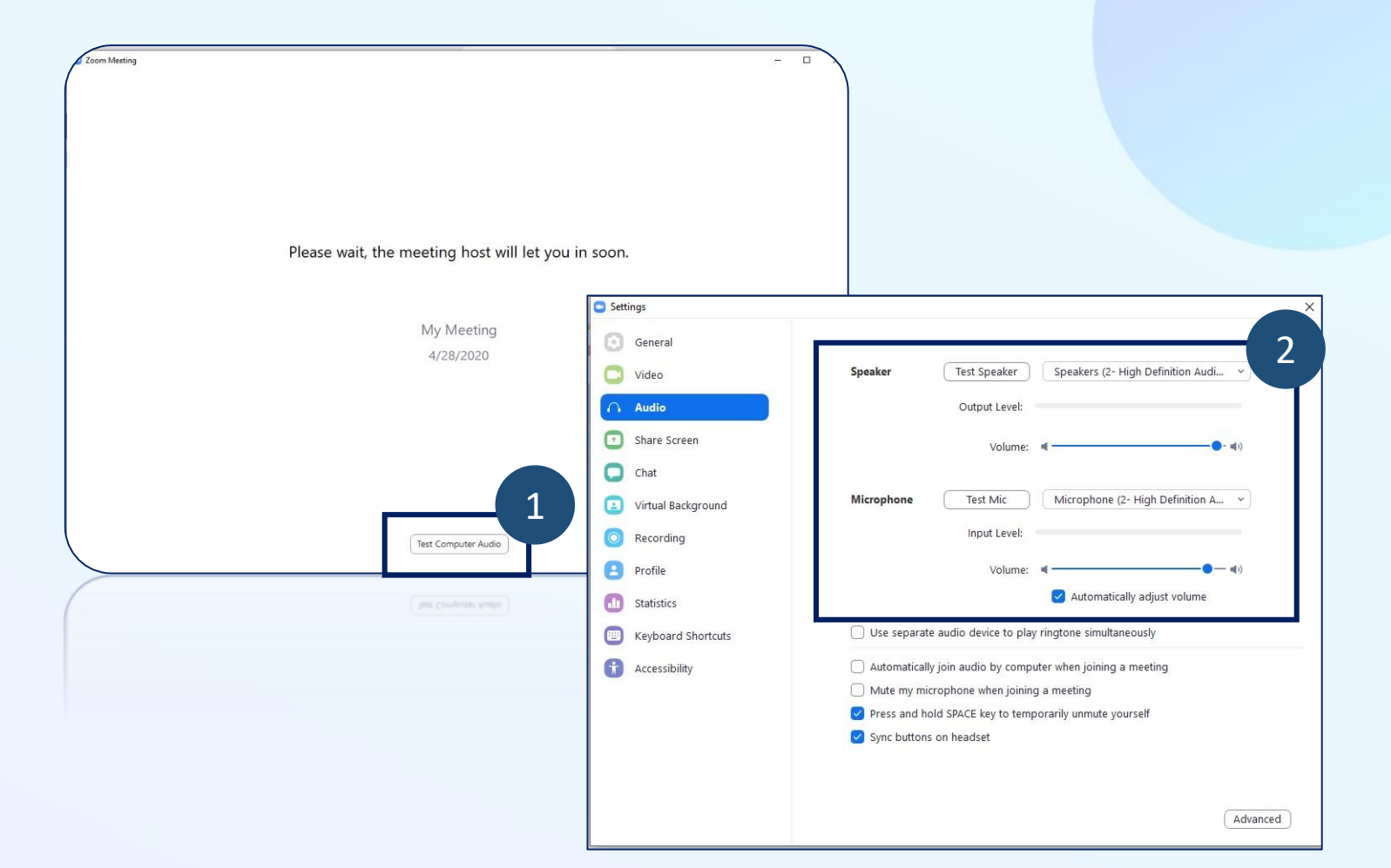

JOIN Zoom Meeting: เมื่อได้รับ อนุญาต จะแสดงหน้าต่างการเข้าร่วม ประชุม ดังรูป

ขั้นตอนการใช้งาน

#### การเข้าใช้งานโปรแกรม zoom สำหรับผู้ร่วมประชุม (Join)

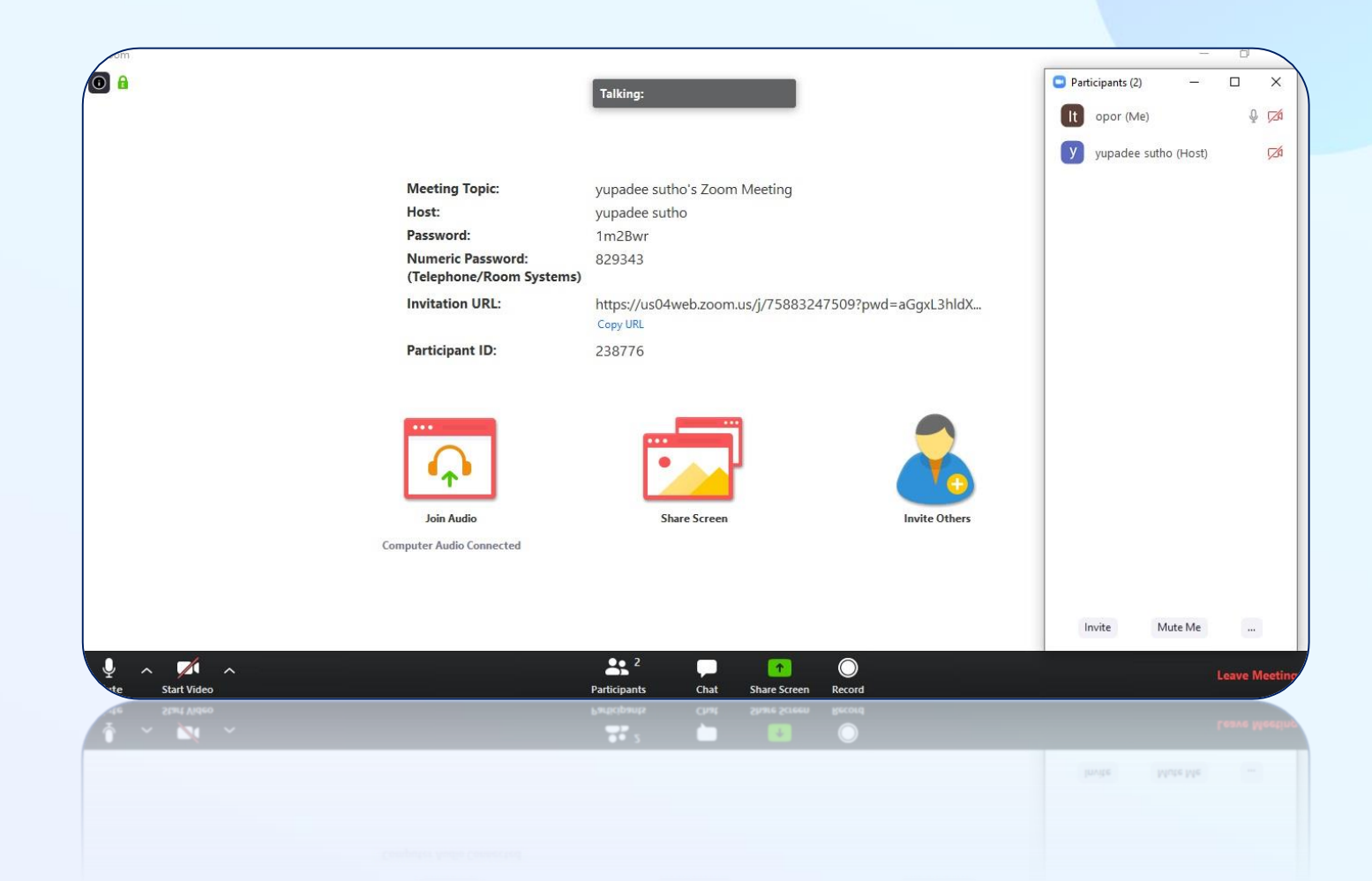

#### ขั้นตอนการใช้งาน

การเข้าใช้งานโปรแกรม zoom สำหรับผู้ร่วมประชุม (Join)

Participants: แสดงจำนวนผู้เข้าร่วม ประชุม ผู้เข้าร่วมสามารถเปิด/ปิด ไมค์ เปิด/ปิด กล้อง ของตัวเองได้ ขณะที่ ประชุมหากไม่ได้เป็นผู้นำเสนอ หรือแสดง ความคิดเห็นใด ควรทำการปิดไมค์ทุก ครั้ง เพื่อป้องกันเสียงไปรบกวนผู้ร่วม ประชมท่านอื่น

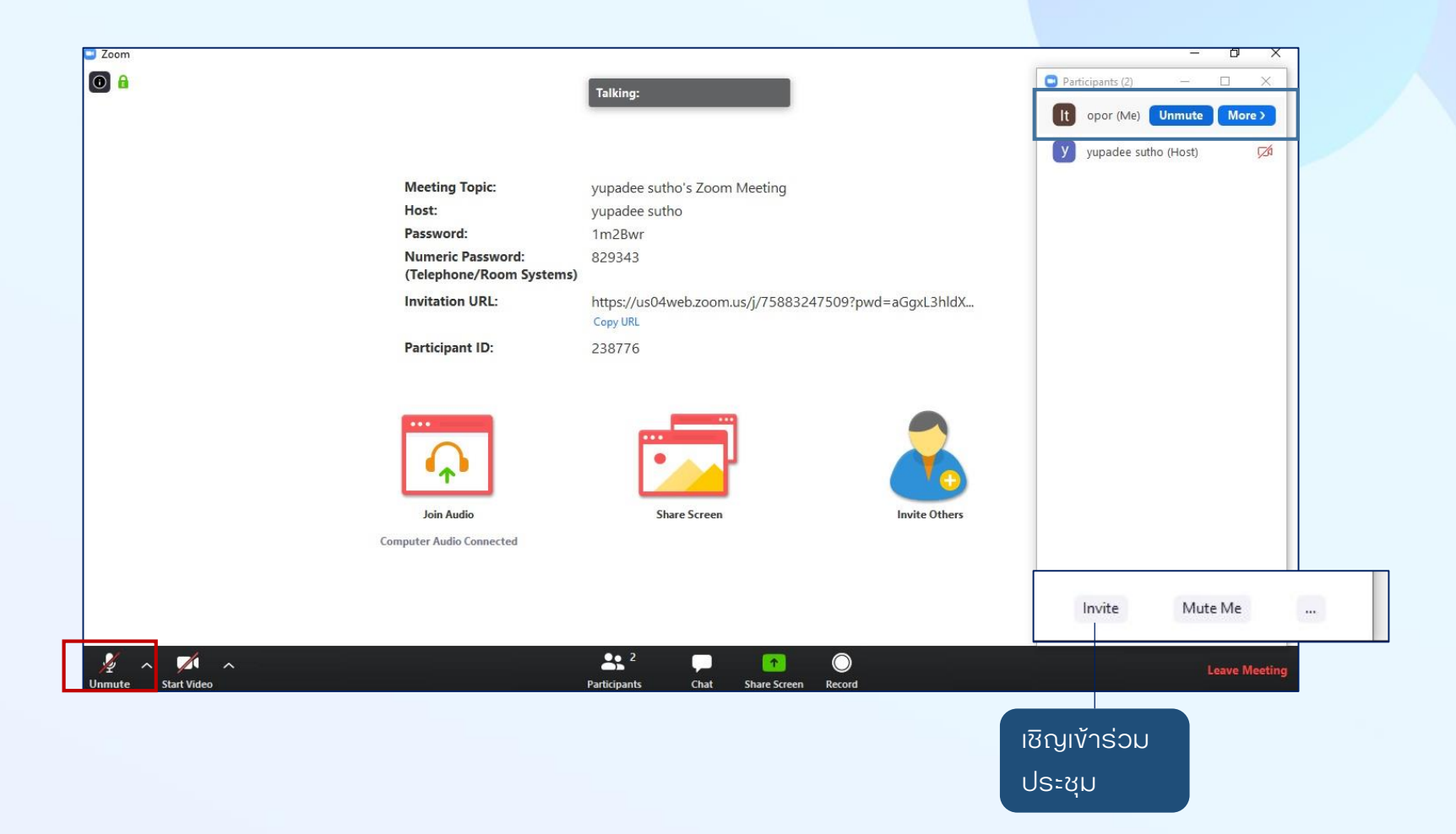

🗖 การเข้าใช้งานโปรแกรม zoom สำหรับผู้ร่วมประชุม (Join)

**ง**ั้นต<sub>้</sub>อนการใช้งาน

Chat: ผู้ร่วมประชุม สามารถใช้ช่องทาง แชทพูดคุยกับผู้ร่วมประชุมด้วยกันหรือ จะเลือกคุยเป็นรายบุคคลได้ แต่หากไม่ สามารถพิมพ์ส่งข้อความได้ อาจเกิด จากการตั้งค่าการใช้งานช่องแชทของ Host ที่ไม่ให้ใช้ช่องแชท หรือ ใช้ช่องแชท กับสนทนากับ Host เท่านั้น

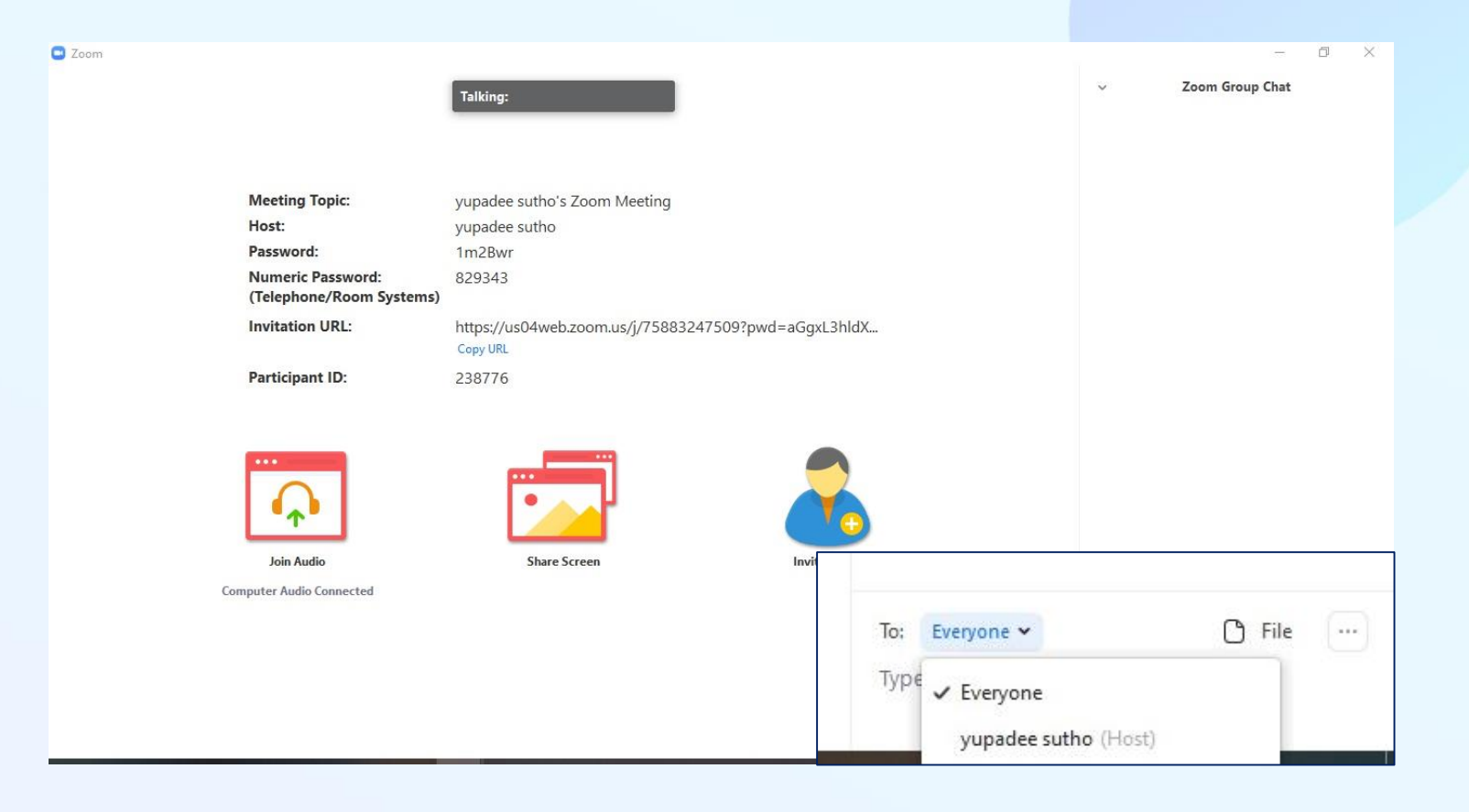

Leave Meeting : เมื่อจบการประชุม หรือต้องการออกจากห้องประชุม

ขั้นตอนการใช้งาน

## 🔲 การเข้าใช้งานโปรแกรม zoom สำหรับผู้ร่วมประชุม (Join)

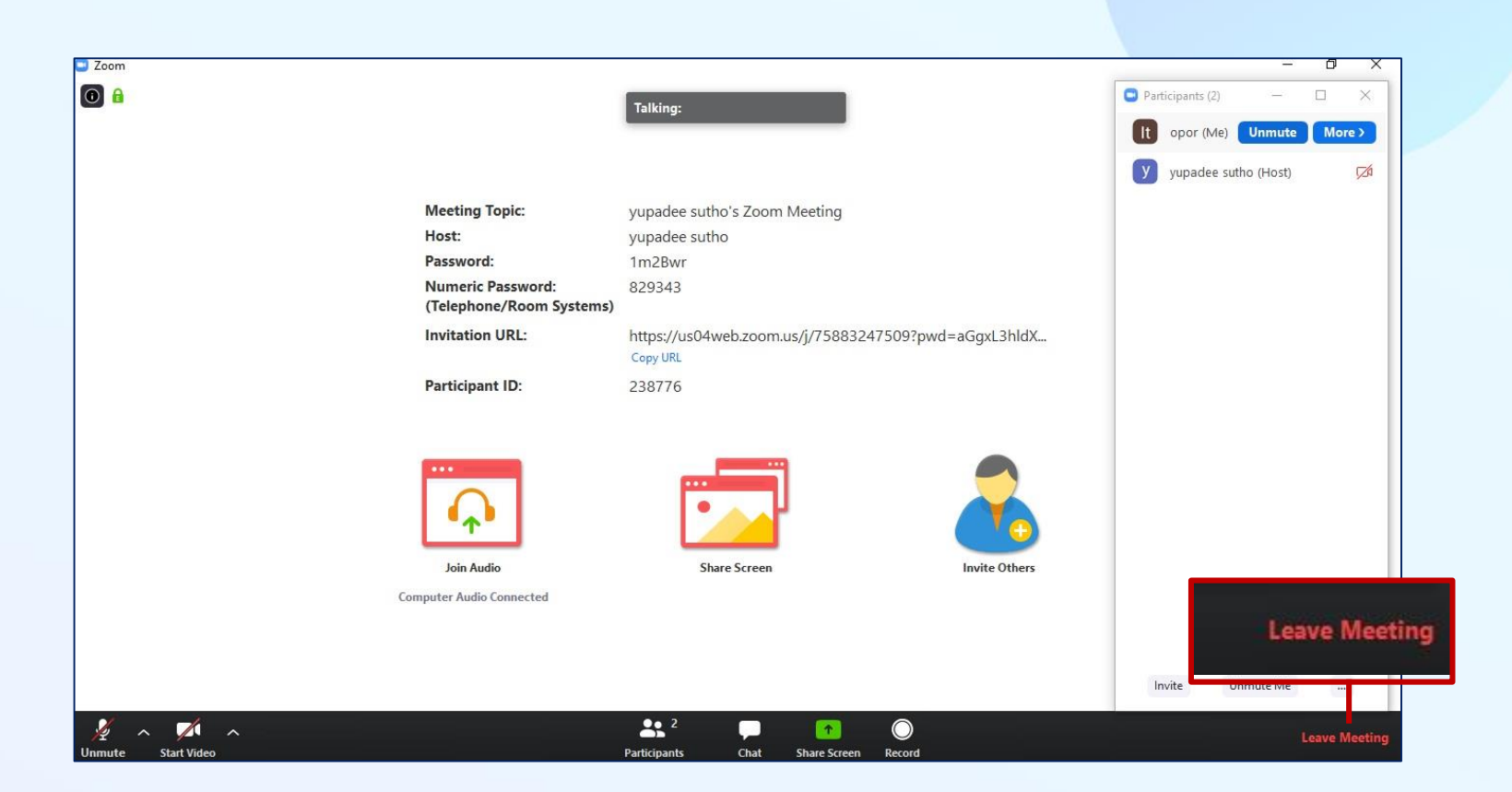